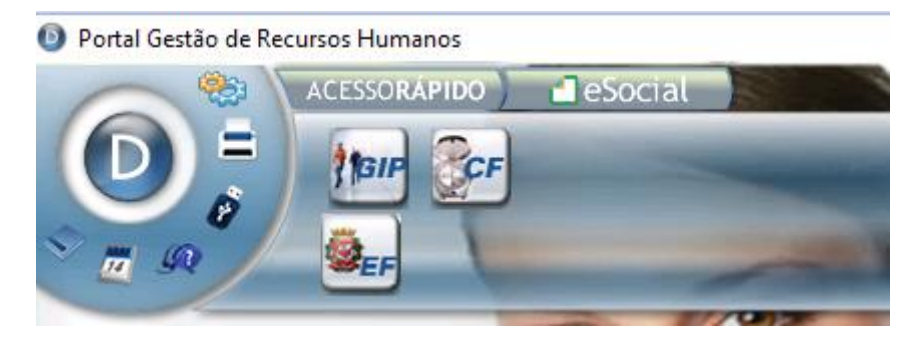

### Para Licenças e Afastamentos: a opção é o módulo "CF"

## Depois na opção "Utilitários" – "Programas Especiais" – "Menu"

DATAMACE - P.E. - Controle de Frequência - Versão 14.03-M - Release 19/04/2023

Isento da Portaria 1.510/2009

1

| Base de Dados Rotinas Diárias Rot | tinas Mensais Utilitário | s Estatísticas   | Agendamento | Fiscal | Alocação       | Equipamentos |
|-----------------------------------|--------------------------|------------------|-------------|--------|----------------|--------------|
| Empresa 001 S.F.M.S.P. SERVIDOR   | RES ATIVOS/EF Re         | cuperação de Ar  | quivos      | /2022  |                | Ref./P       |
|                                   | Pa                       | dron.de nomes o  | de docs     | A.     |                |              |
|                                   | Co                       | nfiguração Impi  | ressoras    |        |                |              |
|                                   | Eli                      | ninação de Regi  | istros      |        |                |              |
|                                   | Pr                       | ogramas Especia  | is >        | с      | onfig.Progr    | amas         |
|                                   | Au                       | ditoria          | >           | R      | elatorio falta | as           |
|                                   | M                        | onta Horários    | >           | Т      | ESTEPEFA       |              |
|                                   | Ex                       | oorta dados da e | mpresa      | N      | lenu           |              |
|                                   | Im                       | porta dados da e | empresa     | Fa     | altas Ben/Es   | tat          |
|                                   | Tai                      | efas Anuais      |             | L      | otacao         |              |
|                                   |                          |                  |             | Z      | erar Diretori  | a            |
|                                   |                          |                  |             | R      | elatorio130    |              |
|                                   |                          |                  |             | c      | ontrole de D   | Jatas        |

#### Em seguida a opção "Manutenção de Afastamentos"

| Programas Especiais - Serv. Funerário do Município de SP × |        |  |  |  |  |
|------------------------------------------------------------|--------|--|--|--|--|
| Descrição                                                  | Código |  |  |  |  |
| Manutenção de Afastamentos                                 | 020    |  |  |  |  |
| Manutenção de Férias                                       | 032    |  |  |  |  |
| Relatório de Horas Extras Mensais                          | 011    |  |  |  |  |
| Relatório de Faltas                                        | 015    |  |  |  |  |
| Relatório de Afastados                                     | 021    |  |  |  |  |
| Relatório Horas Extras p/ Benef.                           | 023    |  |  |  |  |
| Carta Orientação ao Servidor                               | 024    |  |  |  |  |
| Relatório Limite de Horas Extras                           | 065    |  |  |  |  |
| Horas Extras Suplementares                                 | 017    |  |  |  |  |
| Lan çamento Limite Horas Extras                            | 127    |  |  |  |  |
| Processamento Anual Faltas                                 | 143    |  |  |  |  |
| Falta para benefícios                                      | 035    |  |  |  |  |
| Estab.Obras de Construção Civil                            | 036    |  |  |  |  |

Informa o RF do Serviço Funerário e pronto. Só aparece informação se tiver afastamentos!

| Dançamento de Afastamentos                                                                                                    |            |        |                                              |  |  |  |
|----------------------------------------------------------------------------------------------------|------------|--------|----------------------------------------------|--|--|--|
| Crachá Registro Nome           Crachá         Registro         Nome           32812         32812         ROGERIO FERNANDES BUENO |            |        |                                              |  |  |  |
| Cargo                                                                                                    |            |        | Horário Dir Depto Setor Seção Centrode Custo |  |  |  |
| PROG.EXPEDIDOR/DAI-4 0 0 4 201 418 8851-319011                                                                                    |            |        |                                              |  |  |  |
| Data Inicio                                                                                                    | Data Fim   | Dias   | Tipo do Afastamento                          |  |  |  |
| 28/01/2004                                                                                                    | 26/02/2004 | 000030 | 5 - Doença                                   |  |  |  |
| 26/02/2004                                                                                                    | 05/04/2004 | 000040 | 5 - Doença                                   |  |  |  |
| 05/04/2004                                                                                                    | 19/04/2004 | 000015 | 5 - Doença                                   |  |  |  |
| 19/04/2004                                                                                                    | 18/05/2004 | 000030 | 5 - Doença                                   |  |  |  |
| 20/05/2004                                                                                                    | 18/06/2004 | 000030 | 5 - Doença                                   |  |  |  |
| 02/07/2004                                                                                                    | 29/10/2004 | 000120 | U - Suspensão SF                             |  |  |  |
| 24/05/2005 28/05/2005 000005 U - Suspensão SF                                                                                     |            |        |                                              |  |  |  |
| 09/03/2008                                                                                                    | 18/03/2008 | 000010 | 5 - Doença                                   |  |  |  |

## Para salvar o relatório, clica em "Imprimir", vai abrir essa nova janela e "Confirma"

| Lançamento               | de Afastamentos                   |                   | ×                                                                    |
|--------------------------|-----------------------------------|-------------------|----------------------------------------------------------------------|
| Crachá<br>Cargo<br>Cargo | Registro Nome                     | erio fernat       | ANDES BUENO<br>Horário Dir Depto Setor Seção Centro de Custo         |
|                          |                                   |                   |                                                                      |
| Data Inicio              | Data Fim                          | Dias              | Tipo do Afastamento                                                  |
| 28/01/2004               | 26/02/2004                        | 000030            | 5 - Doença                                                           |
| 26/02/2004               | 05/04/2004                        | 000040            | 5 - Doença                                                           |
| 05/04/2004               | 19/04/2004                        | 000015            | 5 - Doence                                                           |
| 19/04/2004               | 18/05/200 🔘                       | Relatório de      | e Afastamentos X                                                     |
| 20/05/2004               | 18/06/200                         |                   |                                                                      |
| 02/07/2004               | 29/10/200                         | Multi processa    | samento 01/2022                                                      |
| 24/05/2005               | 28/05/200 - Cla                   | ssificação: —     |                                                                      |
| 09/03/2008               | 18/03/200                         | <u>C</u> rachá    | O <u>D</u> ir/Dep/Set/Sec                                            |
|                          |                                   | ntimar            | voitar                                                               |
|                          | Mul                               | ti processam      | mento                                                                |
| <u>I</u> ncluir          | Pri <u>m</u> eiro A <u>n</u> teri | or P <u>r</u> óxi | ximo <u>U</u> ltimo <u>E</u> xcluir Im <u>p</u> rimir <u>V</u> oltar |
| Enter (Aceita)           |                                   |                   |                                                                      |

| - | Opções em 1                         | Tela:                 |             |             |                  |                              | ×      |  |
|---|-------------------------------------|-----------------------|-------------|-------------|------------------|------------------------------|--------|--|
|   | Орçõe                               | s de impressão        |             | Expedientes |                  |                              |        |  |
|   | Tipo de Crachá                      | ipo de Crachá Todos ~ |             | Normal      |                  | 🗸 Férias                     |        |  |
| 1 | Valores                             |                       |             | ✓ Fol       | ga               | ✓ Afastamento                |        |  |
| Ē | Impressão                           | Reduzido/Retrato      | ~           | ⊻ D.9       | 5.R.             | ✓ Suspensão                  | ensão  |  |
| 1 |                                     |                       |             | ✓ Fer       | iado             | <ul> <li>Especial</li> </ul> |        |  |
|   | Saida                               | Preview Gráfico       | ~           | Cor         | npensação        | Folga-Feriado                |        |  |
|   | Classifica por                      | Padrão                | $\sim$      | Segun       | da classificação | Padrão                       | $\sim$ |  |
|   |                                     |                       | Totali      | zações      | ;                |                              |        |  |
|   | Empresa                             | Diretoria             | Depto       |             | Setor            | Seção                        |        |  |
|   |                                     |                       | Que         | ebras       |                  |                              |        |  |
|   | Empresa                             | Diretoria             | Depto       |             | Setor            | Seção                        |        |  |
|   |                                     | Pro                   | ocessan     | nento p     | arcial           |                              |        |  |
|   | Crachá<br>De: 000003<br>Até: 000003 | 32812<br>32812        |             |             |                  |                              |        |  |
|   | Nível de ac                         | esso: RESUMIDO Im     | pressora: r | a Notuma    | Padrão: WIN      | DOWS Porta: LPT1             |        |  |
|   | <u>C</u> onfirmar                   | <u>V</u> oltar        |             |             |                  |                              |        |  |

# Digita novamente o RF e "Confirma"

Vai abrir essa janelinha, clicar em "Voltar"

| Seleção aleatória          | × nd |  |  |  |  |
|----------------------------|------|--|--|--|--|
| Próximo crachá: 0000000    | 000  |  |  |  |  |
| Próximo <u>V</u> oltar     |      |  |  |  |  |
| Informe o crachá (F1-HELP) |      |  |  |  |  |

Nessa outra janela, digita data de início e data fim do período que deseja e "Confirma", lembrando que o sistema Datamace começou com dados somente a partir de 01/06/1993.

| Referência ou Período                                                                                                    |  |  |  |  |  |  |
|----------------------------------------------------------------------------------------------------|--|--|--|--|--|--|
| Referência         Ano:         0000                                                                                                    |  |  |  |  |  |  |
| Janeiro       Fevereiro       Março       Abril         Maio       Junho       Julho       Agosto         Setembro       Outubro       Novembro       Dezembro         Mês/ Ano inicial:       01/1970       Final:       01/2022 |  |  |  |  |  |  |
| <ul> <li>Período: De 01/06/1993 2 Até 31/12/2021</li> <li>(F3) Período de Apontamento</li> <li>(F2) Último Período de Extração</li> </ul>                                                                                         |  |  |  |  |  |  |
| <u>C</u> onfirmar <u>V</u> oltar                                                                                                    |  |  |  |  |  |  |
| Data inicial do periodo de impressão                                                                                                    |  |  |  |  |  |  |

Após gerado o relatório, para salvar ou imprimir, usamos o seguinte processo: clica em "Impirimir" no canto superior direito da página

| • de 1 🕨 🕅 100% 💌 🛃 🏔 🖸               | 2 <u>4</u> • 🗸 • Q •                                                                                                    | 9                                                                        |                 |           | <u>C</u> c      | onfigurar 📥 Imprimir |
|---------------------------------------|----------------------------------------------------------------------------------------------------|--------------------------------------------------------------------------|-----------------|-----------|-----------------|----------------------|
| ×                                     | S.F.M.S.P. SERVIDO                                                                                                    | RES ATIVOS/EFI                                                           | ETI <b>V</b> OS | 001       |                 |                      |
| PERÍODO: 01/06/1993 a 31/12/2021      |                                                                                                    |                                                                          |                 |           | Página: 1 de 1  |                      |
|                                       | RELATORIO                                                                                                    | DE AFASTAM                                                               | ENTOS           |           |                 |                      |
| CRACHA * N O M E<br>                  | * * PERIODO* *                                                                                                    | * MOTIVO*                                                                |                 |           |                 |                      |
| 0000032812 ROGERID FERNANDES BUENO    | 28/01/2004 a 26/02/2004 D<br>26/02/2004 a 05/04/2004 D<br>05/04/2004 a 19/04/2004 D<br>19/04/2004 a 18/06/2004 D<br>20/05/2004 a 18/06/2004 D<br>22/05/2004 a 28/02/2005 S<br>24/05/2005 a 28/03/2006 D | loença<br>Joença<br>Joença<br>Joença<br>Joença<br>Juspensão SF<br>Joença |                 |           |                 |                      |
| Datamace · Ponto Eletrônico - Versão: | 14.03-M                                                                                                    | PEX020                                                                   | ESIO            | Data: 08/ | 04/2025 - 11:58 |                      |

Vai abrir esse balão de mensagem, aqui em SMSUB só conseguimos imprimir ou salvar na opção "Impressora: Universal Printer", para selecionar a impressora, deve clicar no nome da impressora e vai abrir outra janela para seleção

| 1 |                                  |
|---|----------------------------------|
| ŕ | O que você gostaria de imprimir? |
|   | Impressore: Universal Printer    |
|   | ⊙ <u>I</u> udo                   |
|   | O Somente a página selecionada   |
|   | O <u>P</u> áginas de 1 🔽 até 1 🔽 |
|   | O I <u>n</u> tervalo             |
|   | Número de cópias: 1              |
|   | Qk <u>Cancelar</u>               |

#### Seleciona a impressora a "Aplicar"

| Configurar Impressão                                 | x                      |  |  |  |  |  |
|------------------------------------------------------|------------------------|--|--|--|--|--|
| Nome da Impressora: Universal Printer                |                        |  |  |  |  |  |
| Tamanho do Papel: A4 - 210 x 297 mm (8,3 x 11,7 pol) |                        |  |  |  |  |  |
| Orientação:                                          | Cor:                   |  |  |  |  |  |
| A C <u>R</u> etrato                                  | Colorido               |  |  |  |  |  |
| Margens em centimetros:                              | Imprimir:              |  |  |  |  |  |
| Superior: 0,4                                        | Frente e <u>v</u> erso |  |  |  |  |  |
| Esquerda: 0,4                                        |                        |  |  |  |  |  |
| Inferior: 0                                          |                        |  |  |  |  |  |
| Aplicar Propri <u>e</u> dades                        | <u>C</u> ancelar       |  |  |  |  |  |

Vai retornar para essa janela, então "OK"

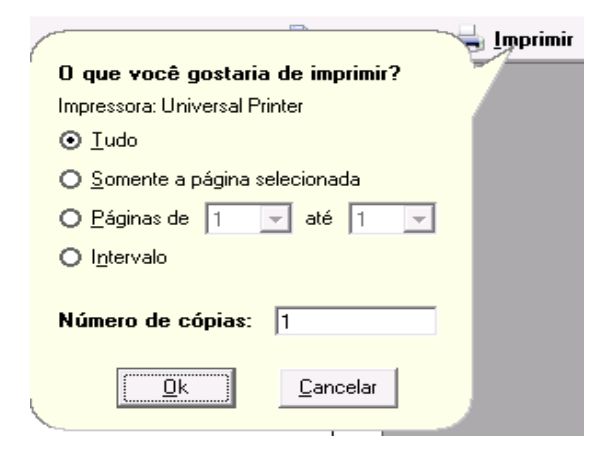

Vai gerar o arquivo "Print", então clica no símbolo de baixar arquivo "em destaque", aí é só escolher onde quer salvar.

| Web                                                                                                    | ×   🤅           | HTML5         | ×               | 📕 Print-2.pdf     | ×         | sel    | SEI - Acompanham  |
|----------------------------------------------------------------------------------------------------|-----------------|---------------|-----------------|-------------------|-----------|--------|-------------------|
| sinar PDFs                                                                                                    | chrome          | -extension:// | efaidnbmnnn     | nibpcajpcglclefin | dmkaj/htt | ps://a | pp.dtm.com.br/soc |
| t LEVANT                                                                                                    | amento f        | PR 🛆 Para     | a Conferência - | P 💽 Consulta      | CPF 📀     | HSPM   | - Portal Eletr 🕃  |
| rônica                                                                                                    |                 | ⊕ app.o       | itm.co / Pr     | rint-2 v          |           | Q      | i <del>l</del>    |
| ×<br>2ERÍODO: 01/06/11                                                                                                    | 993 a 31/12/20/ | S.F.M.S.      | P. SERVIDORES / | ATIVOS/EFETIVOS   | 001       |        | Página: 1 de 1    |
|                                                                                                    |                 | RE            | LATORIO DE A    | AFASTAMENTOS      |           |        |                   |
| CRACHA * N O M E PERIODO* * HOTIVO*<br>EMPR 001 - S.F.M.S.P. SERVIDORES ATIVOS/EFETIVOS<br>0000032812 ROGERIO FERNANDES BUENO 28/01/2004 a 26/02/2004 doença<br>26/02/2004 a 05/04/2004 doença<br>05/04/2004 a 19/04/2004 doença |                 |               |                 |                   |           |        |                   |